## Varsa ilk önce antivirüs programınızı devre dışı bırakın.

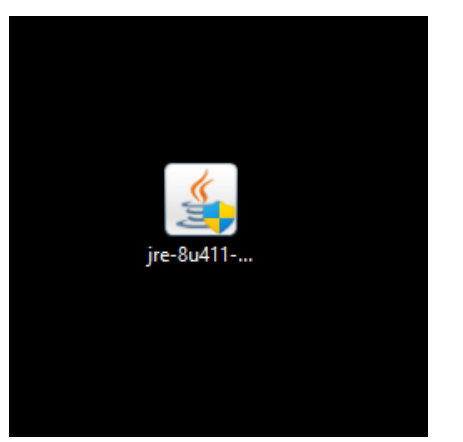

<u>2- Bilgisayarınızda kurulu değilse</u> <u>Yönetici olarak</u> <u>32 bit java</u> <u>programı'nı kurum.</u>

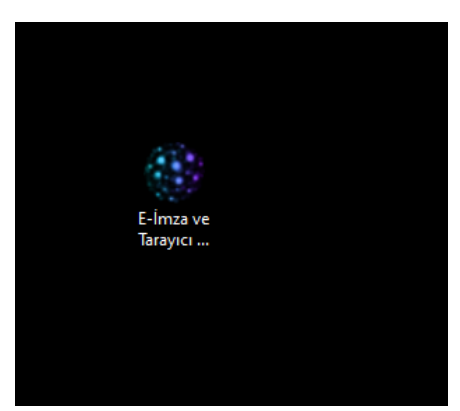

<u>3- Yönetici olarak E-imza ve tarayıcı</u> <u>servisi kurulum dosyası'nı kurun.</u>

| 🌸 Eimza Servis Kurulumu | _     |           | ×      |
|-------------------------|-------|-----------|--------|
| İmza Servisi Kur        | IGCCS | SERVICE ( | Durdur |
| Char                    |       |           |        |
| Çikiş                   |       |           |        |

4- Önce İntele ait IGCCSERVICE Durdur'u tıklayın.

| 🛞 Eimza Servis Kurulumu | -     |          | ×     |
|-------------------------|-------|----------|-------|
| İmza Servisi Kur        | IGCCS | ERVICE D | urdur |
| Çıkış                   | ;     |          |       |

## <u>5- Sonra İmza Servisi Kur</u>'u tıklayın.